# Instructions for use of Clock/Shot clock in Arena

To return to game mode, press any button. Ensure remotes are plugged in and that the main clock operator has the proper one.

### To Set Main Clock:

**Hit Set Main Clock** - Look at the Console screen **- Enter Time** 20:00 minutes, for example and be sure to add the extra

Example: Console Screen should read 20:00:0, then Enter/Yes. Don't forget that extra zero.

## **To Enter Penalties:**

- **Hit Player Penalty** (Home or Guest)- Enter the player's number, which you will see come up on the Console **Hit Enter/Yes** 2:00, will automatically come up for the length-of penalty.
- If the penalty is 2:00, then hit Enter /Yes, and the penalty will come up on the score clock.
- If the penalty is longer than 2:00, enter it when you see the 2:00 minutes come up on the screen. It will replace the 2:00 min time. Hit Enter/Yes and the new time will come up on the score clock.

#### **To Enter A Second Penalty:**

To enter the second penalty for either team when the first penalty has not expired **Hit Player Penalty**. Player penalty #2 will show on the console screen. Follow the same instructions as above to enter the number and length of the penalty.

#### **To Enter A Third Penalty:**

To enter the third penalty for either team when the first two penalties have not expired - **Hit Player Penalty**. Player penalty #3 will show on the console screen. Follow the same instructions as above and enter the player number and length of the penalty.

The third penalty will not show on the score clock until Player Penalty #1 has expired. It will all do this automatically, but watch the clock to ensure it works properly, as sometimes there can be a computer malfunction.

## **Cancelling Penalties:**

Should a goal be scored which requires a penalty to be erased from the score clock, **Hit delete** Penalty button. 1<sup>st</sup> penalty will come up, **Hit Enter/Yes** to delete. Continue this to clear one penalty at a time.

To delete all penalties at once, **hit delete** all Penalties button and **hit Enter/Yes.** All penalties will be deleted for the one team.

## **Time-Outs:**

If a team requests a time out, **hit Timeout On/Off button**. 30 seconds will appear on console. **Hit Enter/Yes** and time out countdown will appear on score clock and start to countdown. If penalties are on score clock, they won't move while 30 sec timeout counts down.

## Set Main Clock for second or third periods with penalties still on board:

If there are still penalties on the clock at the end of one period and you need to set clock for new period - **Hit Set Main Clock - Enter length of period - Hit Enter/Yes.** On console screen it will ask if you want to adjust penalty timers **Hit Cancel/No** Time will show on score clock and penalties will remain as the ended at the end of the previous period.